## Getting Started with Remote Desktop Services Windows using Google Chrome

Microsoft Remote Desktop Services gives you the ability to access University systems from almost anywhere by providing access to applications, files and network resources.

## Here's how to get started with the Remote Desktop Services:

Follow these steps to get started with Remote Desktop Services on your device.

1. Enter rdweb.hope.ac.uk in your web browser.

|                                                   |                                                                                                    | RD Web Access |
|---------------------------------------------------|----------------------------------------------------------------------------------------------------|---------------|
| LHU Resources<br>RemoteApp and Desktop Connection |                                                                                                    |               |
|                                                   |                                                                                                    | Help          |
|                                                   | Email Address:<br>Password:<br>Security<br>Warning: By logging in to this web page, you confirm<br>that this computer complies with your organization's<br>security policy.                                    |               |
|                                                   | Sign in<br>To protect against unauthorized access, your RD Web<br>Access session will automatically time out after a period<br>of inactivity. If your session ends, refresh your browser<br>and sign in again. |               |
| Windows Server 2012 R2                            |                                                                                                    | Microsoft     |
|                                                   |                                                                                                    |               |

2. Login with your hope e-mail address and password.

3. Once successfully logged into rdweb.hope.ac.uk, click on the Remote Desktop Icon labelled **RDS-C02**.

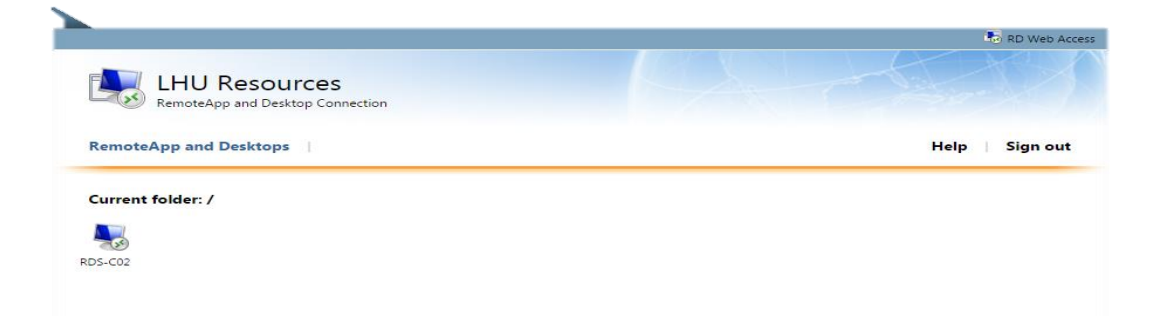

- 4. Your web browser will download a small connection file (entitled cpub-RDS-CO2-CmsTempVm) at the bottom of the screen. Locate the file and double click it.
- 5. The Windows Remote Desktop Client will launch. If you are asked whether you trust the publisher \*.lhu.hope.ac.uk, click the connect button to continue.

| Nemot                                                                                                    | Remote Desktop Connection |                           |  |  |
|----------------------------------------------------------------------------------------------------|---------------------------|---------------------------|--|--|
| Do you trust the publisher of this remote connection?                                                                       |                           |                           |  |  |
| This remote connection could harm your local or remote computer. Make sure that you trust the publisher before you connect. |                           |                           |  |  |
|                                                                                                    | Publisher:                | <u>*.lhu.hope.ac.uk</u>   |  |  |
| 200                                                                                                    | Туре:                     | Remote Desktop Connection |  |  |
|                                                                                                    | Remote computer:          | RDCB01.LHU.HOPE.AC.UK     |  |  |
|                                                                                                    | Gateway server:           | rdgateway.hope.ac.uk      |  |  |
| Don't ask me again for remote connections from this publisher                                                               |                           |                           |  |  |
| 💽 Shov                                                                                                    | w <u>D</u> etails         | Connect                   |  |  |

6. Enter your Hope e-mail address and password.

| Windows Security                                                                                  | ×  |
|---------------------------------------------------------------------------------------------------|----|
| Enter your credentials<br>Type your user name and password to connect to<br>RDCB01.LHU.hope.ac.uk |    |
| username@hope.ac.uk   •••••••   Domain: hope.ac.uk                                                |    |
| OK                                                                                                | el |
|                                                                                                   |    |

If you are asked to verify the certificate for the remote PC, click yes to connect.

| s Remote Desktop Connection                                                                                                |  |  |  |
|----------------------------------------------------------------------------------------------------|--|--|--|
| The identity of the remote computer cannot be verified. Do you want to connect anyway?                                     |  |  |  |
| The remote computer could not be authenticated due to problems with its security certificate. It may be unsafe to proceed. |  |  |  |
| Certificate name                                                                                                    |  |  |  |
| RDS-C02-VD43.LHU.hope.ac.uk                                                                                                |  |  |  |
| Certificate errors                                                                                                    |  |  |  |
| The following errors were encountered while validating the remote<br>computer's certificate:                               |  |  |  |
| 1 The certificate is not from a trusted certifying authority.                                                              |  |  |  |
| Do you want to connect despite these certificate errors?                                                                   |  |  |  |
| Vew certificate Yes No                                                                                                    |  |  |  |

7. The remote virtual Windows Desktop will load up and log you into the Liverpool Hope Network.

Logging Off

Please log off the remote session from the Start Menu when you are finished with the session. Any changes you make to the remote virtual Windows Desktop are destroyed when you log off.

When you return to the RDWEB browser window, please click on Sign Out.